### <u>STEP1:会員専用ページへのログイン</u>

日本呼吸器学会のホームページの「会員専用ログイン」から会員専用ページのログイン画面に進みます。

会員専用ログインページでは、会員番号とパスワードを入力しログインボタンをクリックする事で、会員専用ページにログインできます。

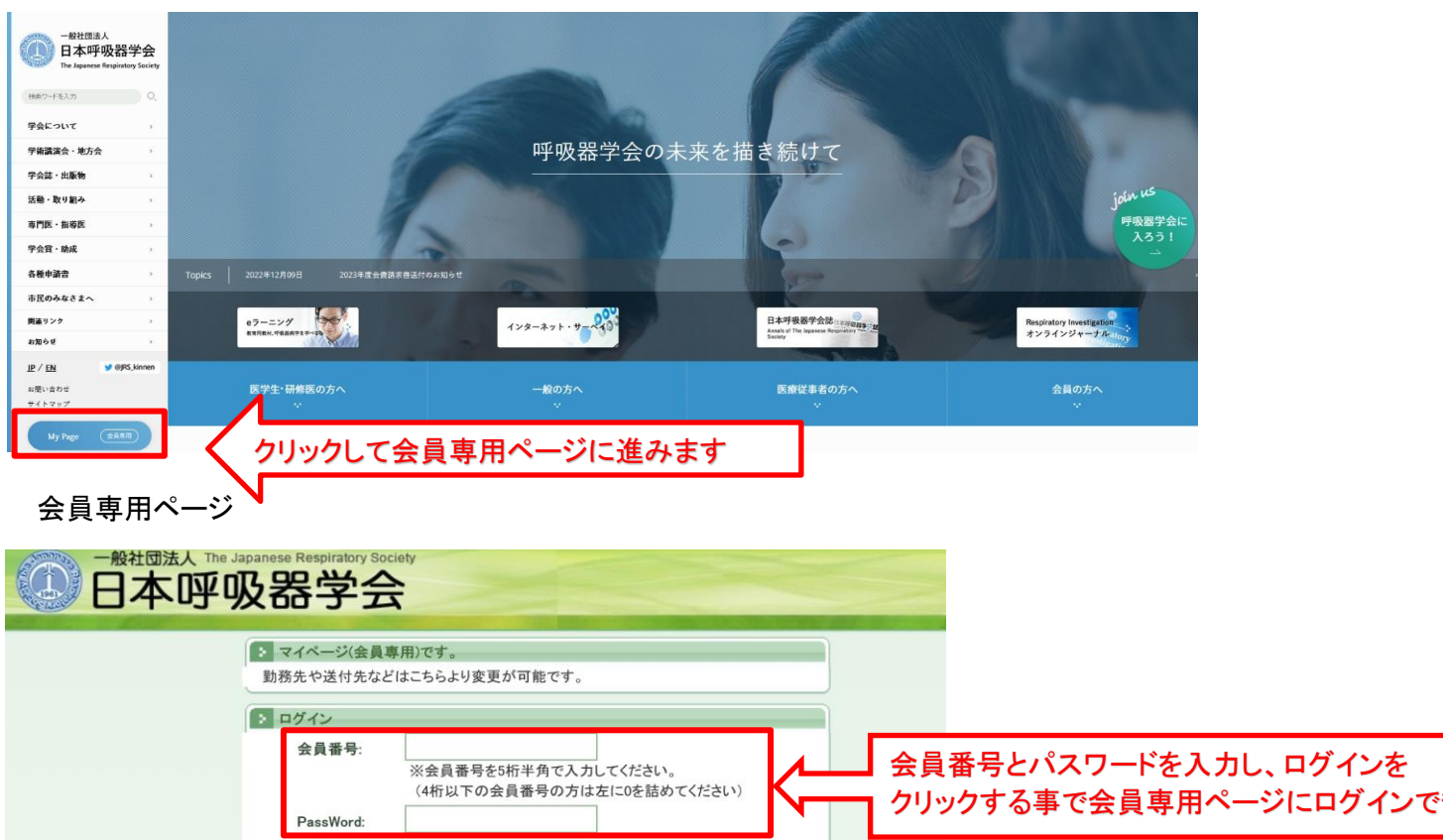

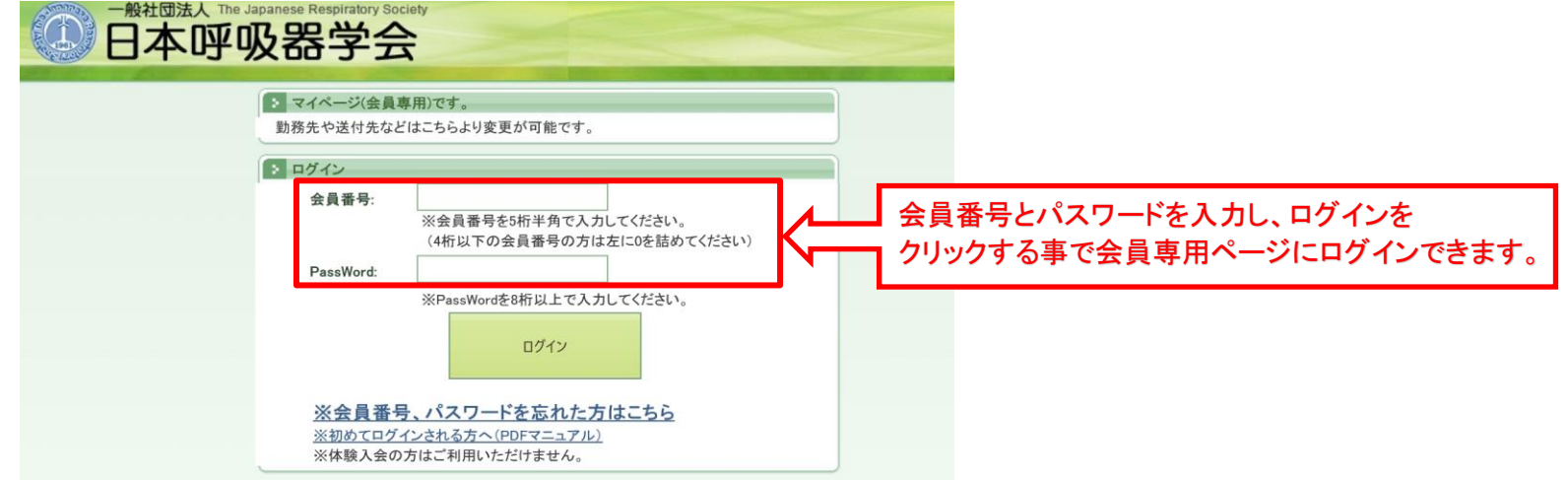

### <u>STEP2: 立候補ページを表示</u>

会員専用ページの上段にある、選挙(立候補)メニューをクリックし、立候補ページに進みます。

| тор   | 会員情報                                       | イベント | 会員検索選     | ¥(立疾補) 選挙(立               | 候補)メニュー | ーをクリックし、立  | 候補ページに進みます。 |
|-------|--------------------------------------------|------|-----------|---------------------------|---------|------------|-------------|
| 1     |                                            |      | • 呼吸器学会情報 |                           |         |            |             |
|       | Now                                        |      | 学会入会日:    | 1987/01/09                | 学会入会年度: | 1986年度     |             |
|       | Printing                                   |      | 所属部会:     | B アレルギー・免疫・炎症学術部          |         |            |             |
|       |                                            |      | 登錄專門診療科:  | 呼吸器内科学                    |         |            |             |
|       |                                            |      | 年会費の納付状況: | 〇〇年度まで納付済み                |         |            |             |
| 1986  | 1986年度入会 一般会員<br>関東支部<br>B アレルギー・免疫・炎症学術部会 |      | 冊子代の納付状況: |                           |         |            |             |
| В アレル |                                            |      | 最新発送学会誌:  | 第55回日本呼吸器学会学術講<br>演会ブログラム | 最新発送日:  | 2015/03/18 |             |

### <u>STEP3:立候補を行う</u>

#### 3-1. 選挙選択

立候補ページを表示し、立候補する選挙を選択します。

| TOP                       | 会員情報                                             | 会員検索                  | 選挙 (立候補)                                                              | 会員サポート                                                          | FAQ                     |               |        |        |         |
|---------------------------|--------------------------------------------------|-----------------------|-----------------------------------------------------------------------|-----------------------------------------------------------------|-------------------------|---------------|--------|--------|---------|
|                           | Now<br>Printing                                  | 2<br>2<br>2<br>2<br>1 | <b>選挙選択</b><br>学名:     20<br>21 (21 / 12 / 12 / 12 / 12 / 12 / 12 / 1 | 0XX年学術部会<br>る.                                                  | 副部会長選挙                  | V             | 選択     |        |         |
|                           | 学会 太郎<br>○○病院 動務<br>2008年度入会<br>(会員歴:8年)<br>車油支部 | 2.<br>*<br>学術音        | 2021年4月1日現在<br>2020年度の年会費                                             | <sup>で満61歳以下です</sup><br><u>を納めていること。</u><br><mark>長選挙が</mark> 道 | <sup>33.</sup><br>選択されて | いる事を確認        | 認し、選択オ | ドタンをクリ | ノックします。 |
| <ul> <li>ログアウト</li> </ul> | 057553                                           | 会<br>立                | :員専用ページから」<br>候補の取り下げを行                                               | 立候補の取り下げ<br>うう場合は学会事                                            | を行う事はできます<br>務局へお問い合わ   | たん。<br>せください。 |        |        |         |

- 3-2. 立候補内容の入力
  - 登録事項を入力し、立候補確認ボタンをクリックしてください。 この時点では、立候補の登録は完了していません。 【立候補区分】の入力について

[G腫瘍学術部会]の場合

「内科」「外科」のいずれかにチェックを入れてください。

|        | 通学名:2023年子州即云副即云女遵手                         |  |  |  |  |  |
|--------|---------------------------------------------|--|--|--|--|--|
| 立候補区分: | 部会枠 🗸                                       |  |  |  |  |  |
|        | 学術部会別選挙区: G 腫瘍学術部会 ※選挙基準日の1月25日現在の情報になります。  |  |  |  |  |  |
|        | 腫瘍部会は「内科」「外科」のいずれかにチェックを入れてください。<br>◎内科 ○外科 |  |  |  |  |  |
| 登録事項:  | (1)略歴:                                      |  |  |  |  |  |

#### [G腫瘍学術部会]以外の場合

| тор     | 会員情報                                           | 会員検索 | 医李 (立候播)        | 会員サポート                   | FAQ                                             |                           |
|---------|------------------------------------------------|------|-----------------|--------------------------|-------------------------------------------------|---------------------------|
|         | Now<br>Printing                                |      | 8               | j <u>ä</u>               | <b>立候補 「</b><br><sup>拳名:20XX年<sup>4</sup></sup> | <b>为容入力</b><br>学術部会副部会長選挙 |
|         | 学会太郎<br>○○病死動務<br>2008年度入会<br>(会員歴:8年)<br>東海支部 |      | 立候補区分:<br>登録事項: | 部会枠<br>学術部会別選挙<br>(1)略歴: | ∑: Η 呼吸                                         | 管理学術部会                    |
| > ログアウト | ወንፖታኑኛል                                        |      |                 |                          |                                                 |                           |

【登録事項】の入力について (1)略歴、(2)主要文献、(3)呼吸器学会実務歴、(4)抱負を入力してください。 入力は必須項目となります。

| G 腫瘍学術部会         | 登録事項: | (1)略歴(1000字以内)                      |
|------------------|-------|-------------------------------------|
|                  |       | ∧                                   |
| ログアウトする          |       |                                     |
|                  |       |                                     |
|                  |       |                                     |
|                  |       | ✓                                   |
|                  |       | (2)主要文献(5文献、簡略表記、1000字以内)           |
|                  |       |                                     |
| 登録事項を入力してください。   |       |                                     |
| │ 立候補後に変更する事も可能で | ぎす。   |                                     |
|                  |       |                                     |
|                  |       | (3)主要呼吸器学会実務歴(入会、地方会、委員会委員等の実務歴を記入、 |
|                  |       |                                     |
|                  |       |                                     |
|                  |       |                                     |
|                  |       |                                     |
|                  |       | $\sim$                              |
|                  |       | (4)抱負(800字以内)                       |
|                  |       |                                     |
|                  |       |                                     |
|                  |       |                                     |
|                  |       |                                     |
|                  |       | Č.                                  |
|                  | Ĩ     | *録内容を確認し、問題がなければ立候補確認ボタンを押してください。   |
|                  |       | 立候補確認                               |
|                  |       |                                     |
|                  |       |                                     |
|                  | 登     | *蘇事頃を人力し、立候補催認ホタンをクリックします。          |

#### 3-3. 立候補内容の確認

立候補内容を確認し、問題なければ立候補ボタンをクリックしてください。

立候補ボタンをクリックすると、立候補が受付されます。

立候補内容に問題がある場合は、キャンセルボタンをクリックして、立候補内容の入力ページ戻ってください。

| TOP     | 会員情報               | 会員検索 | 選挙 (立候補)             | 会員サポート                                                              | FAQ                      |                        |            |       |           |           |
|---------|--------------------|------|----------------------|---------------------------------------------------------------------|--------------------------|------------------------|------------|-------|-----------|-----------|
|         |                    |      | : 選挙(立候補)            |                                                                     |                          |                        |            |       | 1         |           |
|         | Now<br>Printing    |      |                      | 選                                                                   | <b>立候補</b><br>著名:20XX年学術 | <b>登録</b><br>術部会副部会長選挙 | Ě          |       |           |           |
|         | 学会太郎               |      |                      | 立候補は                                                                | はまだ完了                    | していません                 | 0          |       |           |           |
|         | ○○病院動務<br>2008年度入会 |      |                      | く内容に「                                                               | 間違いがないか                  | 、ご確認ください。>             | >          |       |           |           |
|         | (会員歴:8年)<br>東海支部   |      | 学術部会別選挙区:<br>領域枠選挙区: | G 腫瘍学術部会                                                            | 1                        |                        |            |       |           |           |
| * ログアウト |                    |      | 登録事項:                | (1)略歴:<br>略歴を入力する                                                   |                          |                        |            | 立候補の  | D内容に問題ないか | 確認してください。 |
|         | ログアウトする            |      |                      | <ul> <li>(2)王要又献(5又)</li> <li>文献を入力する</li> <li>(3)主要呼吸器学</li> </ul> | 献、開略表記):<br>(入会 1)       | 吃完全 委員会委員等(            | の実務歴を記入)   |       |           |           |
|         |                    |      |                      | (4)抱負:                                                              | 5                        |                        |            |       |           |           |
|         |                    |      |                      | 抱負を入力する                                                             |                          |                        |            |       |           |           |
|         |                    |      |                      | ᆂᅝᅶᆂᄼ                                                               | 자파니구나                    | 1+                     |            |       |           |           |
|         |                    |      |                      | 立候補り<br>登録内                                                         | の取り下げ                    | はできません<br>「確認のうえ、      | <b>J</b> o |       |           |           |
|         |                    |      |                      | 「立候補                                                                | 訂ボタンを                    | 押して下さい                 | °0         |       | -         |           |
|         |                    |      |                      | Ż                                                                   | 立候補                      | キャンセル                  |            |       |           |           |
|         |                    | _    |                      |                                                                     |                          | 2                      |            |       |           |           |
|         |                    | 立    | 候補の内容に               | こ問題なけ                                                               | れば、立候                    | ミ補ボタンをク                | リックして      | ください。 | o         |           |
|         |                    |      | 内容を変更す               | る場合は、                                                               | キャンセル                    | レボタンをクリ                | リックしてく     | ださい。  |           |           |

#### 3-4. 立候補内容の受付完了

立候補の受付が完了すると登録されたメールアドレスにメールが届きます。

メールアドレスに不備があり、メールが届かない場合においても、立候補の受付は完了しています。

|                                   | ▶ 以下の内容で立候補を受付ました。                                                                  |  |
|-----------------------------------|-------------------------------------------------------------------------------------|--|
| 学会 太郎<br>○○病院 動務                  | 支部別選挙区:<br>学術部会別選挙区: G 腫瘍学術部会<br>領域枠選挙区:<br>所信:                                     |  |
| 2008年度入会<br>(会員歴:8年)<br>東海支部      | 上記表記にて立候補受付完了です。<br>完了通知メールが届かなかった場合、立候補の完了を確認したい場合は、<br>立候補最終日前日までに事務局へお問い合わせください。 |  |
| ・         ログアウト           ログアウトする |                                                                                     |  |

### <u>STEP4:立候補内容の変更</u>

- 4-1. 選挙選択
  - 立候補ページを表示し、立候補内容を変更する選挙を選択します。

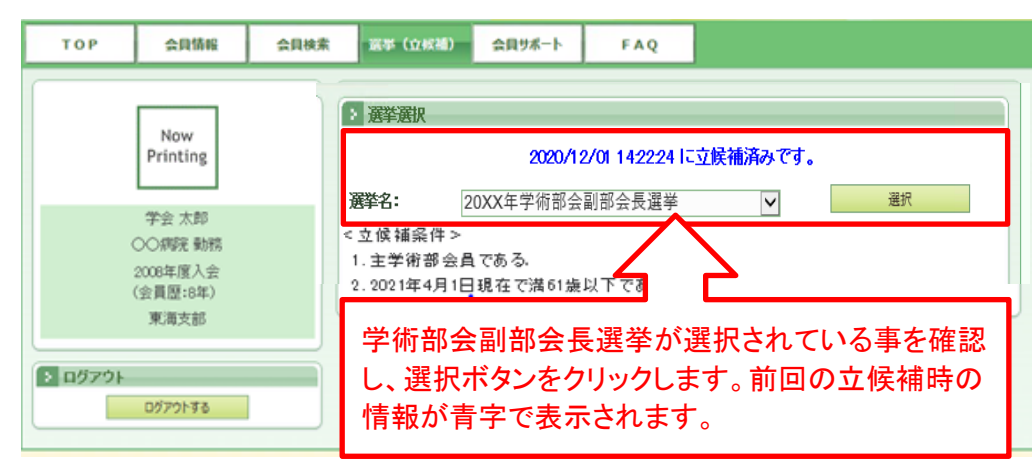

#### 4-2. 立候補内容の変更

立候補内容を修正し、修正ボタンをクリックします。 修正ボタンをクリックすると、立候補内容が変更されるので、修正内容を確認し修正ボタンをクリックしてください。

| TOP 会目情報 会目検知                | (1639-12) 単調 | 会 <u>用</u> 9系一ト FAQ                                                                      |                                                    |
|------------------------------|--------------|------------------------------------------------------------------------------------------|----------------------------------------------------|
|                              | : 選挙(立候補)    |                                                                                          |                                                    |
| Now<br>Printing              |              | <b>立候補 内容変更</b><br>選挙名:20XX年学術部会副部会長選挙                                                   |                                                    |
| 学会 太郎<br>〇〇四記 動物             | 立候補区分:       | 部会枠                                                                                      |                                                    |
| 2008年億人会<br>(会員歴:8年)<br>東海支部 |              | 学術部会別選挙区: G 腫瘍学術部会<br>※選挙基準日の1月25日現在の情報になります。<br>腫瘍部会は「内科」「外科」のいずれかにチェックを入れてください。<br>〇内科 | · · · · · · · · · · · · · · · · · · ·              |
| D172110                      | 登録事項:        | (1)略歴:<br>略歴を入力する                                                                        | 全球争項の変更を行えま9。                                      |
| 6710700                      |              | 略歴を入力する<br>(2)主要文献(5文献、御略表記):<br>文献を入力する<br>(4)抱負(600字):<br>抱負を入力する。                     |                                                    |
|                              |              | 内容を変更し、修正ボタンを押してください。<br>修正ボタンを押すと、立候補内容が変更されま<br>修正内容に「<br>確認ページ」                       | 問題なければ、修正ボタンをクリックしてくださし<br>は無く、すぐに反映されるため、ご注意ください。 |

#### 4-3. 立候補内容修正の受付完了 立候補内容修正の受付が完了すると登録されたメールアドレスにメールが届きます。 メールアドレスに不備があり、メールが届かない場合においても、立候補内容修正の受付は完了しています。

| ТОР                                      | 会貝情報                                                                        | 会員検索 | 選挙(立候補)                                                                                                    | 会員サポート          | FAQ                                                             |                                   |
|------------------------------------------|-----------------------------------------------------------------------------|------|----------------------------------------------------------------------------------------------------|-----------------|-----------------------------------------------------------------|-----------------------------------|
| тор<br>• <b>п</b> <i>й</i> 7 <i>°</i> 2ь | 会員情報<br>Now<br>Printing<br>学会 太郎<br>○○病院 勤務<br>2008年度入会<br>(会員歴:8年)<br>東海支部 | 会員検索 | <ul> <li>選挙(立候補)</li> <li></li> <li></li></ul> | 会員サポート<br>以下の内: | FAQ<br>容で立候補の<br>念<br>な <u>載、簡明</u><br>付完了です<br>なかった場<br>前日までにご | D変更を受付ました。                        |
| <ul><li>ログアウト</li></ul>                  | 東海支部                                                                        |      | 完了通知メ-<br>場合は、立(                                                                                                    | ールが届か<br>侯補最終日  | なかった場合<br>前日までに                                                 | 合、立候補の完了を確認したい<br>事務局へお問い合わせください。 |
|                                          | ログアウトする                                                                     |      |                                                                                                    |                 |                                                                 |                                   |